### OSC 2014 Tokyo/Spring

## Zabbix 2.2を使ってみよう

ZABBIX-JP 田中 敦

1

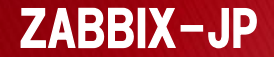

### アジェンダ

- 自己紹介
- ▶ ZABBIX-JPとは
- ▶Zabbixの概要
- Zabbixのインストール
- 監視設定
- ▶Webサーバーの監視
- ▶ その他(DBMSの監視)

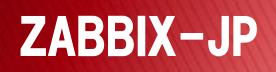

自己紹介

- ▶名前
  - 田中 敦(たなか あつし) Twitter: @atanaka7

### ▶ 所属

- ZABBIX-JP スタッフ
- 某SIer

### ▶経歴

- 企業向けシステムの要件定義から設計・構築・運用
- 社内の技術支援、OSS関連調査
- 数年前から、ZABBIX-JPに参加
- Zabbix認定スペシャリスト

# ZABBIX-JPとは

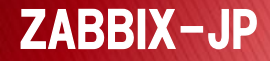

### ZABBIX-JPとは

オープンソースソフトウェアの統合監視ツールである Zabbixの日本のコミュニティ

主な活動

- コミュニティサイト(http://www.zabbix.jp/)の運営
- 各種日本語翻訳
- 日本向けパッケージ作成
- 勉強会開催
- 。各種イベント参加

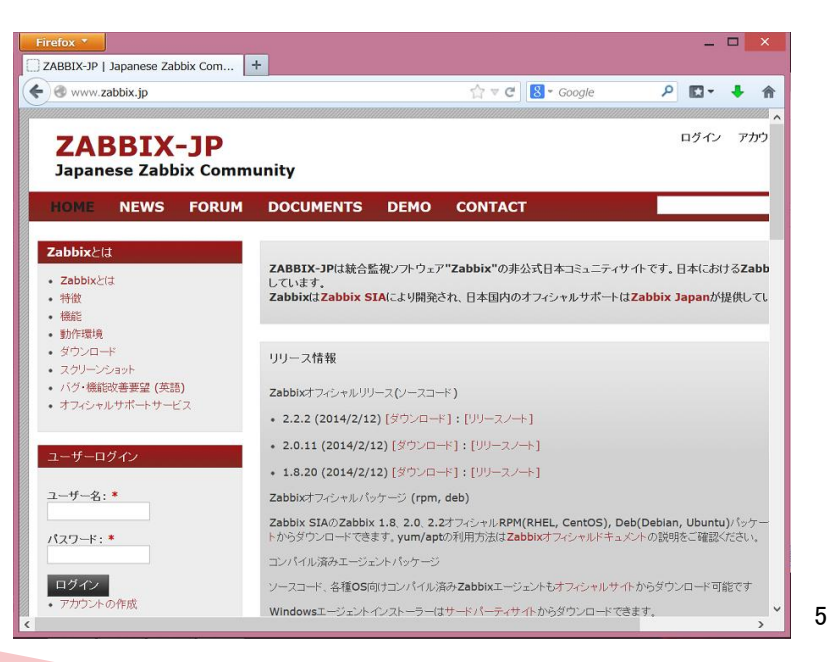

# Zabbixの概要

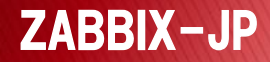

### Zabbixの概要

- オープンソースソフトウェアとして公開されている統合 監視ツール
- ▶ ラトビアにあるZabbix SIAという会社が開発

#### ▶特徴

- 監視対象として対応しているOSが多い
- 監視設定のほとんどをWeb GUIで設定可能
- Zabbixエージェントを利用する以外にも、SNMP、IPMI、Telnet、 SSH、スクリプト実行など様々な方法で監視可
- 拡張性が高い
- 取得した値をグラフ化したり、マップを作成して障害発生個所に色を付けて表示するなど視覚化

### Zabbix表示例

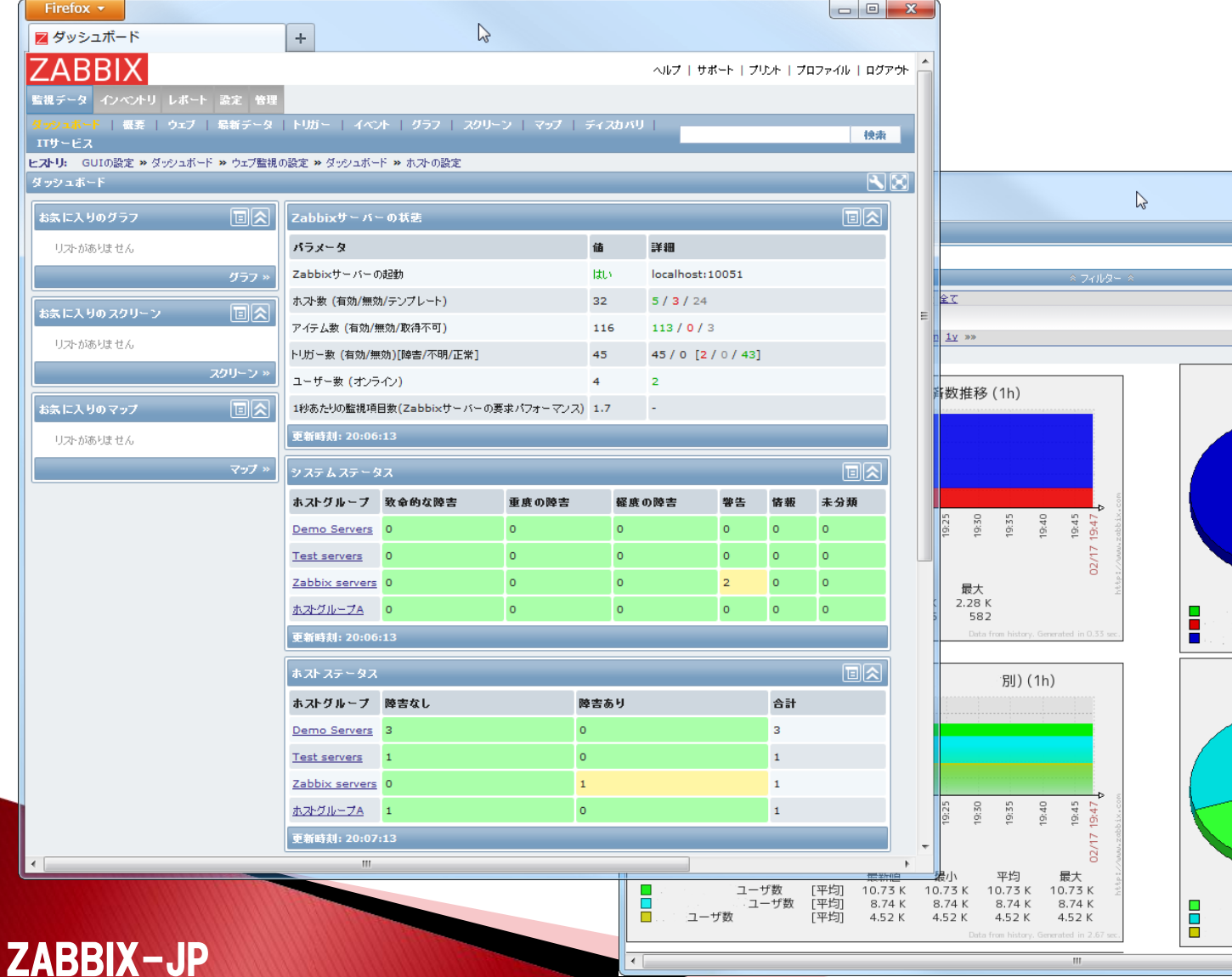

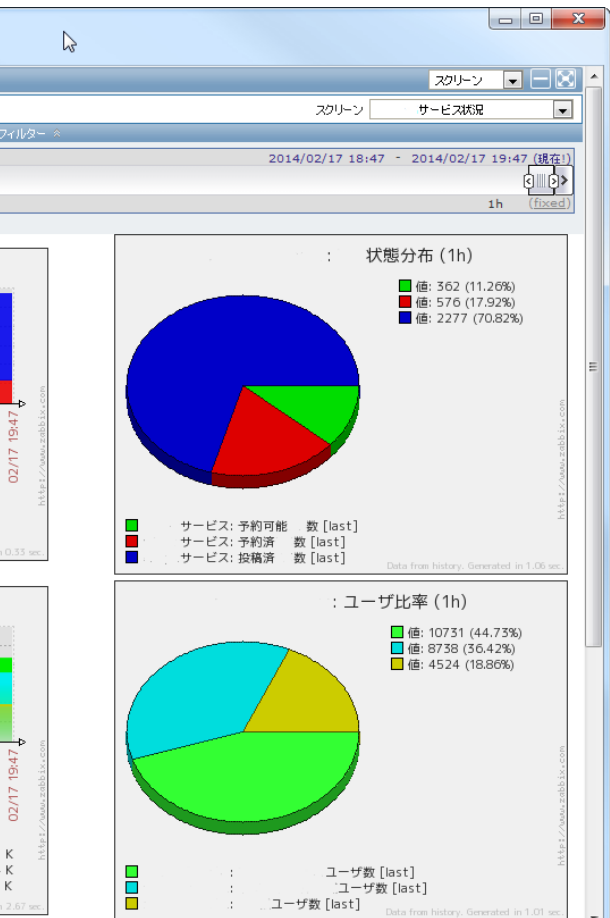

### Zabbixの対応OS

- ▶ Zabbixサーバー
  - Linux、AIX、FreeBSD、NetBSD、OpenBSD、HP-UX、Mac OS X、Solaris
- Zabbixエージェント
  - Linux、AIX、FreeBSD、NetBSD、OpenBSD、HP-UX、Mac OS X、Solaris、Windows 2000、Windows Server 2003、Windows XP、Windows Vista、Windows Server 2008、Windows 7、 Windows 8、Windows Server 2012

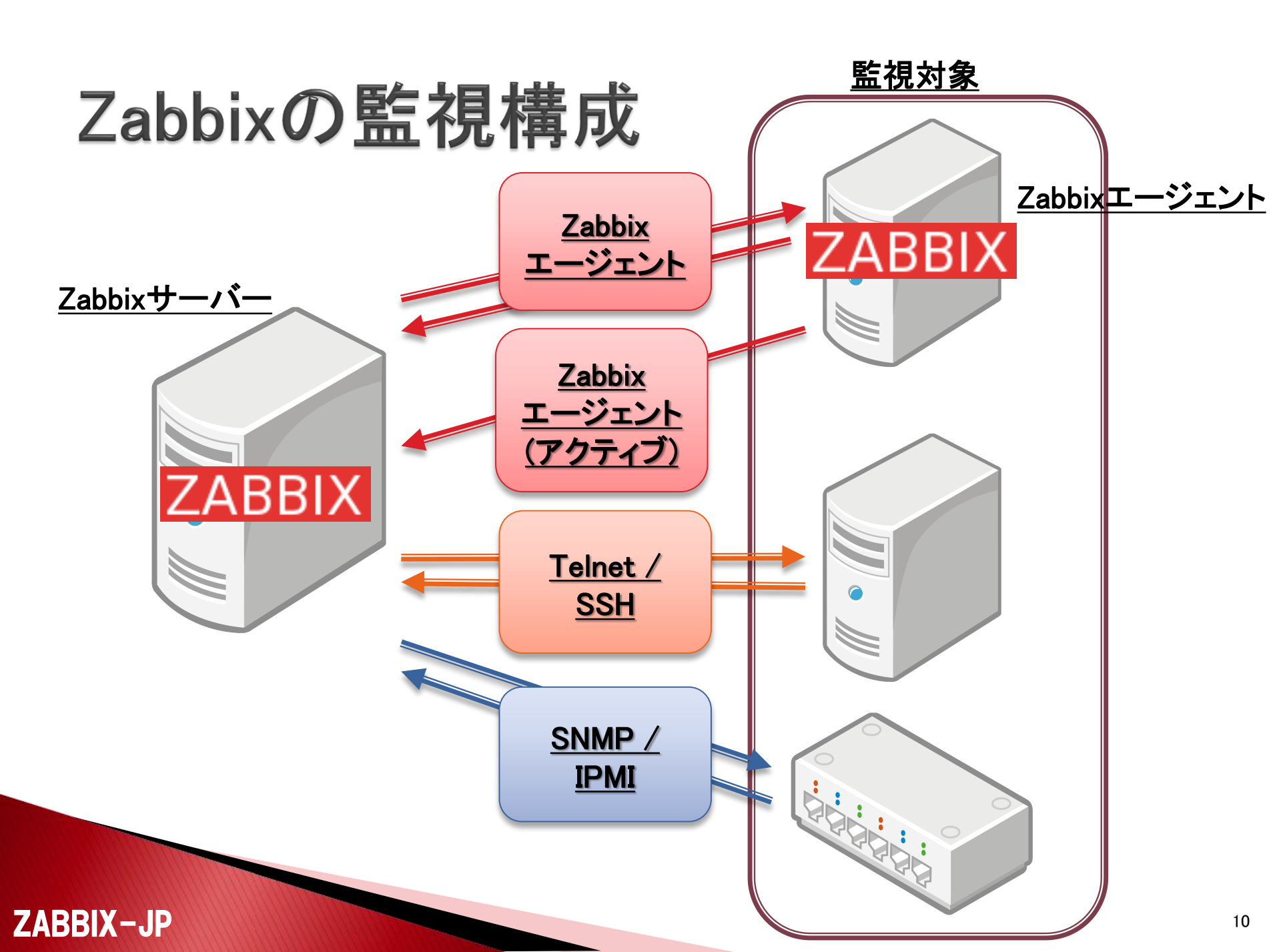

### Zabbix監視項目

- ▶ Zabbixで標準で用意されている主な監視項目
  - CPU
    - ロードアベレージ、CPU数、CPU利用状況(system, user, iowaitなど)
  - ∘ メモリ
  - ・ 空きメモリ量、総メモリ量、スワップ量、プロセス単位のメモリ使用量
    ハードディスク
    - ・ 空き容量、総容量、読み書き量、ファイルの有無、ファイルのチェックサム
  - ネットワーク
    - ・ In/Outのトラフィック量、ポートの接続可非、接続までの時間
  - プロセス
    - ・プロセスの生死、起動プロセス数
  - ログ
    - ・ ログファイル、Windowsのイベントログ
  - その他
    - ・ Windowsパフォーマンスカウンタ、VMware、WMI、SIMP、IPMI、スクリプト

Zabbix 2.2から

### 今回の想定環境

▶ Zabbixサーバ

• OS : CentOS 6.5 (x86\_64) + Zabbix 2.2.2

- Zabbixエージェント
  - OS : CentOS 6.5 (i586) + Zabbix 2.2.2
  - (OS : Windows Server 2008 R2 + Zabbix 2.2.2)

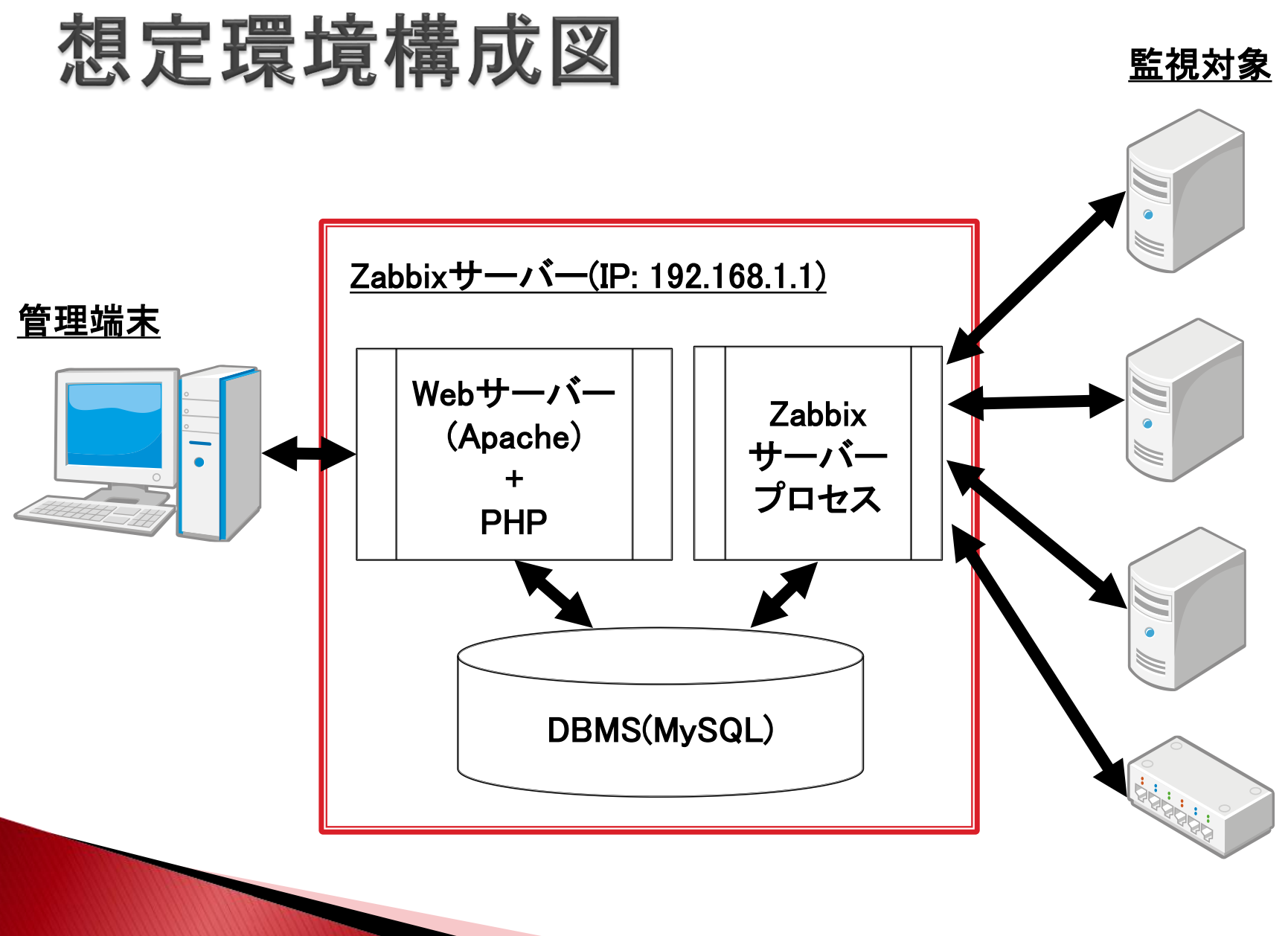

#### **ZABBIX-JP**

# Zabbixのインストール (Zabbixサーバー)

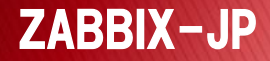

### Zabbixのインストール事前準備

- バージョン2.0以降は、Zabbixの開発元であるZabbix SIAが公式にパッケージを公開しているので、それを 利用するのが簡単です。
  - Red Hat Enterprise Linux 5/6用
  - ◎ Debian 7 (Wheezy)用
  - 。Ubuntu 12.04 LTS (Precise)用
- epelのパッケージだと、一部公開されていないパッ ケージがあったり、グラフの日本語文字化け対策も用 意されていないので注意してください。

### SELinuxについて

- SELinuxは、Linux上でWebや各種サービスを提供している ときにも、各サービスを稼働させているユーザごとに権限 を明確にして、誤ってOS自体に影響を与えないようにする ことができるLinuxに標準的に用意されたセキュリティ機能 です。
- 本来であれば、SELinuxを有効にしたままにして運用すべきですが、説明を簡単にするために一時的に無効にした状態での説明を行います。
- 設定が終了したら、SELinuxを有効にして運用されることをご検討ください。

### Red Hat Enterprise Linux 6の場合

- Red Hat Enterprise Linux(RHEL)互換のCentOSであ れば、標準のyumリポジトリが利用できる状態であれ ば、Zabbixのパッケージを稼働させるのに必要なパッ ケージをすぐに取得できます。
- RHEL 6の場合、php-xmlやphp-mbstringなどの一部のパッケージは、Red Hat Network(RHN)にログインして、該当するシステムで利用するリポジトリとして、「RHEL Server Optional」というリポジトリも有効にする必要があります。(最新情報は未確認)

## Zabbix 2.0から2.2での変更点

- PHPからMySQLを利用する場合、以前利用していたphpの mysql拡張は、PHP 5.5では今後利用できなくなるという警告が表示されるため、mysqli拡張を利用するように変更されています。
  - PHP 5.3以降が必要になるので、RHEL 5(CentOS 5)の場合、php パッケージではなくphp53パッケージが必要になります。
  - PHPを独自にインストールされている方はmysqli拡張を有効にして ください。
- VMwareの監視機能が追加されたので、その機能で必要と なったlibxml2が必要となりました。
  - ZabbixのVMwareの監視機能が必要で、ソースからコンパイルする ときには、configure時に「--with-libxml2」をつけてください。

### Housekeepingの処理

ZABBIX-

• 2.2での変更点でHousekeepingの処理も変更されている、zabbix\_serverで古い情報を削除するかや何をどの期間で削除するかはWebフロントエンドで設定が必要

|                                      | <br>  メディアタイプ   スクリプト   監査 <u>  キュー  </u> | 通知レポート | インストール |      |
|--------------------------------------|-------------------------------------------|--------|--------|------|
| <b>ヒストリ:</b> ネットワークマップ >> ホストスクリーン > | > ダッシュボード ≫ カスタムスクリーン ≫ GUIの設定            |        |        |      |
| データの保存期間設定                           |                                           |        |        | データの |
| データの保存期間                             |                                           |        |        |      |
| イベルとアラート                             | データの削除処理を有効                               | 7      |        |      |
|                                      | トリガーデータの保存期間(円)                           | 365    |        |      |
|                                      | 内部データの保存期間(日)                             | 365    |        |      |
|                                      | ネットワークディスカバリデータの保存期間(日)                   | 365    |        |      |
|                                      | 自動登録データの保存期間(日)                           | 365    |        |      |
|                                      |                                           |        |        |      |
| エサービス                                | データの削除処理を有効                               | ✓      |        |      |
|                                      | データの保存期間(日)                               | 365    |        |      |
| 監査                                   | データの削除処理を有効                               | ✓      |        |      |
|                                      | データの保存期間(日)                               | 365    |        |      |
| □ – ff – セッペッ♪)                      | データの問題絵の理を有効                              |        |        |      |
|                                      | データの保存期間(日)                               | 365    |        |      |
|                                      | , ,,,,,,,,,,,,,,,,,,,,,,,,,,,,,,,,,,,,,   |        |        |      |
| ヒ자リ                                  | データの削除処理を有効                               | ✓      |        |      |
|                                      | アイテムのヒストリの保存期間を上書き                        |        |        |      |
|                                      | データの保存期間(日)                               | 90     |        |      |
| トレンド                                 | データの削除処理を有効                               | ✓      |        |      |
|                                      | アイテムのトレンドの保存期間を上書き                        |        |        |      |
|                                      | データの保存期間(日)                               | 365    |        |      |

## Zabbixのインストール(Zabbixサーバ)

- ① CentOS 6をインストールします。
- 2 SELinuxを無効に設定して、OSを再起動しておきます。
- ③ Firewall(iptables)の設定を行って必要なポートをあけます。
- ④ Zabbix SIAのZabbix 2.2のyumリポジトリを登録します。
- 5 yumコマンドでZabbixサーバのパッケージをインストール します。
- ⑥ mysql-serverをインストールして、Zabbix用のDBを作成します。
- zabbix\_server.confにDBアクセス用の設定を追加します。
- 8 serviceコマンドでzabbix-serverを起動します。

#### **ZABBIX-JP**

### CentOS 6のインストール

- CentOSのミラーサイトからインストール用のメディアを ダウンロードしてインストールします。
- 最低限必要なパッケージは「ベース」パッケージです。

### SELinuxの無効化

- OSをインストールしたら、サーバーにスーパーユーザー(root) でログインします。
- viなどのエディタを利用して/etc/selinux/config内のSELINUX の値をdisabledに変更します。

# This file controls the state of SELinux on the system.

# SELINUX= can take one of these three values:

# enforcing - SELinux security policy is enforced.

permissive – SELinux prints warnings instead of enforcing.

disabled - No SEL inux policy is loaded.

SELINUX=disabled

# SELINUXTYPE= can take one of these two values:

# targeted - Targeted processes are protected,

# mls - Multi Level Security protection.

SELINUXTYPE=targeted

### ▶ 変更を反映するには、OSの再起動が必要です。

#### **ZABBIX-JP**

### Firewallの設定

- デフォルトでは、Firewall(iptables)が有効になっていて、 SSHでしか外部からアクセスできないようになっていま す。
- サーバー上で利用する機能に合わせて必要なポート 番号でのアクセスを許可します。
  - 。Zabbixサーバー
    - TCP / 10051番
  - Zabbixエージェント
    - TCP / 10050番
  - Zabbix Webフロントエンド
    - HTTP(TCP / 80番)

## yumリポジトリの登録

▶ Zabbix SIAが公開しているyumリポジトリを登録します。

▶ 今回は、Zabbix 2.2.xをインストールするので、rootもしくは管理者権限で以下のようにします。

# rpm -ivh http://repo.zabbix.com/zabbix/2.2/rhel/6/i386/zabbix-release-2.2-1.el6.noarch.rpm

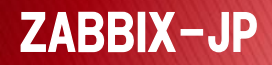

### yumリポジトリからのインストール

yumリポジトリが登録できたら、あとは、Zabbixサー バーとして必要なパッケージを指定してインストールし ます。

# yum install zabbix-server-mysql

 依存関係のあるzabbixやzabbix-serverなどのパッ ケージが一緒にインストールされます。

### **DBMSの準備**

- ここまでの手順では、Zabbixサーバー関連のパッケー ジはインストールされますが、Zabbixサーバーが利用 するDBが準備できていません。
- ここでは、MySQLのサーバー(mysql-server)をインス トールします。

# yum install mysql-server

インストールが終わったら、デフォルトの文字コードな どを /etc/my.cnf 内[mysqld]セクションに設定します。

character-set-server=utf8

skip-character-set-client-handshake

innodb\_file\_per\_table

**ZABBIX-JP** 

### DBの構築

/etc/my.cnfの設定が終わったら、mysqldを起動します。

# service mysqld start

・起動したら以下のように、MySQL上のデータベースと アカウントを作成します。

# mysql -uroot mysql> create database zabbix; mysql> grant all privileges on zabbix.\* to zabbix@localhost identified by 'password' ; mysql> flush privileges; mysql> exit #

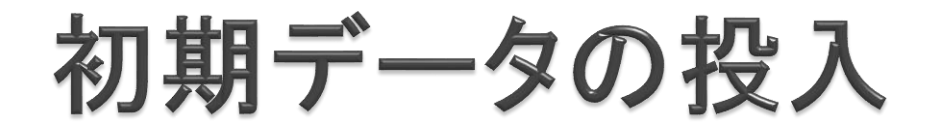

# DB、アカウント、テーブルが用意できたら、初期データの投入を行います。

# mysql -uroot zabbix < /usr/share/doc/zabbix-server-mysql-2.2.2/create/schema.sql # mysql -uroot zabbix < /usr/share/doc/zabbix-server-mysql-2.2.2/create/images.sql # mysql -uroot zabbix < /usr/share/doc/zabbix-server-mysql-2.2.2/create/data.sql</pre>

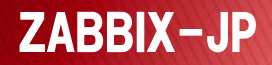

### Zabbixサーバーの設定と起動

 DBも用意できたので、最低限、DBにアクセスするためのアカウント情報をZabbixサーバーの設定ファイル (/etc/zabbix/zabbix\_server.conf)に設定します。

> DBName=zabbix DBUser=zabbix DBPassword=password

 設定が終わったらserviceコマンドでZabbixサーバーを 起動します。

# service zabbix-server start

# Zabbixのインストール (Webフロントエンド)

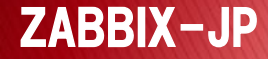

### Zabbixのインストール(Webフロントエンド)

- Zabbix SIAのZabbix 2.2のyumリポジトリを登録します。
- 2 yumコマンドでZabbixのWebフロントエンドのパッケー ジをインストールします。
- ③ /etc/httpd/conf.d/zabbix.conf内のtimezoneの設定 をします。
- 4 httpdを起動もしくは再起動します。
- ⑤ ブラウザで、<u>http://IPアドレス/zabbix/</u>にアクセスして、インストールウィザードを実行します。
- ⑥ ウィザードが終了するとログイン画面になるので、 「Admin」「zabbix」でログインします。

## yumリポジトリからのインストール

- OSのインストール、SELinuxやFirewallの設定、yumリ ポジトリの登録が済んでいることとします。
- ZabbixのWebフロントエンドをインストールするには、
  以下のように実行します。

# yum install zabbix-web-mys zabbix-web-japanese

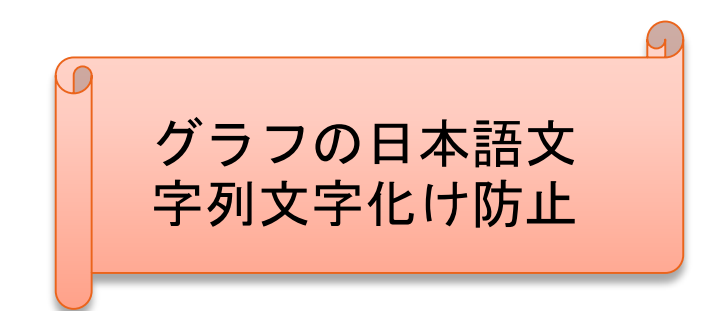

### PHPのtimezone設定

- Zabbix SIAのパッケージは、日本国内向けと限定したものではないので、PHPのtimezoneは、利用する場所に応じて設定する必要があります。
- Zabbix SIAのパッケージでは、Zabbix専用にPHPの設定を行えるよう / etc / httpd / conf.d / zabbix.conf というファイルに設定を集約してあります。
- この中のtimezoneの設定を以下のように行います。

php\_value date.timezone Asia/Tokyo

設定したら、serviceコマンドでhttpdを起動します。

# service httpd start

インストールウィザードの実行

 httpdを起動したら、Webブラウザを利用して、httpdを 起動したサーバーにアクセスします。

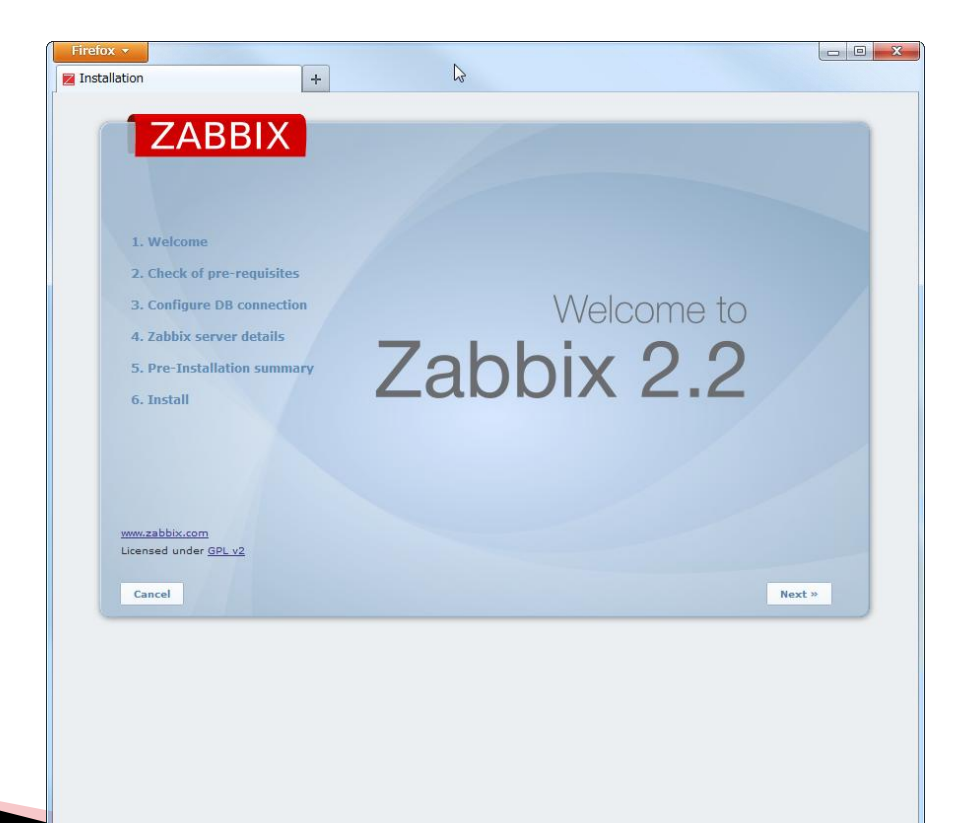

### 必要PHPモジュールのチェック

ウィザードを進めると以下のようなチェックが実施されるので、不足がないかチェックしてください。

|                             | 2. Check of pre-requisites     |              |            |    |   |  |  |
|-----------------------------|--------------------------------|--------------|------------|----|---|--|--|
|                             |                                | Committeeles | De suise d |    | · |  |  |
|                             | PHP version                    | 5.3.3        | 5.3.0      | ок |   |  |  |
| 1. Welcome                  | PHP option memory limit        | 128M         | 128M       | ок |   |  |  |
| 2. Check of pre-requisites  | PHP option post_max_size       | 16M          | 16M        | ок |   |  |  |
|                             | PHP option upload_max_filesize | 2M           | 2M         | ок | 1 |  |  |
| 3. Configure DB connection  | PHP option max_execution_time  | 300          | 300        | ок |   |  |  |
| 4. Zabbix server details    | PHP option max_input_time      | 300          | 300        | ок |   |  |  |
|                             | PHP time zone                  | Asia/Tokyo   |            | ОК |   |  |  |
| 5. Pre-Installation summary | PHP databases support          | MySQL        |            | ок |   |  |  |
|                             | PHP bcmath                     | on           |            | ок |   |  |  |
| 6. Install                  | PHP mbstring                   | on           |            | ок |   |  |  |
|                             | PHP sockets                    | on           |            | ок |   |  |  |
|                             | PHP gd                         | 2.0.34       | 2.0        | ок |   |  |  |
|                             | PHP gd PNG support             | on           |            | ок |   |  |  |
|                             | PHP gd JPEG support            | on           |            | ок |   |  |  |

www.zabbix.com Licensed under GPL v2

Cancel

OK

### DBへの接続設定

### ▶ 利用するDBと接続情報を入力します。

| ZABBIX                       |                                                                                              |                        |  |  |  |
|------------------------------|----------------------------------------------------------------------------------------------|------------------------|--|--|--|
|                              | 3. Configure DB connection                                                                   |                        |  |  |  |
|                              |                                                                                              |                        |  |  |  |
| 1. Welcome                   | Please create database manually, and set the configuration parameters for connection to this |                        |  |  |  |
| 2. Check of pre-requisites   |                                                                                              | database.              |  |  |  |
| 3. Configure DB connection   | Press "Test connection" button when done.                                                    |                        |  |  |  |
| 4. Zabbix server details     | Database type                                                                                | MySQL V                |  |  |  |
|                              | Database nost                                                                                | 0 0 - use default port |  |  |  |
| 5. Pre-Installation summary  | Database name                                                                                | zabbix                 |  |  |  |
| 6. Install                   | User                                                                                         | root                   |  |  |  |
|                              | Password                                                                                     |                        |  |  |  |
|                              |                                                                                              |                        |  |  |  |
|                              |                                                                                              |                        |  |  |  |
|                              |                                                                                              |                        |  |  |  |
| www.zabbix.com               | Test connection                                                                              |                        |  |  |  |
| Licensed under <u>GPL v2</u> |                                                                                              |                        |  |  |  |
|                              |                                                                                              |                        |  |  |  |

Cancel

**ZABBIX-JF** 

« Previous

Next »
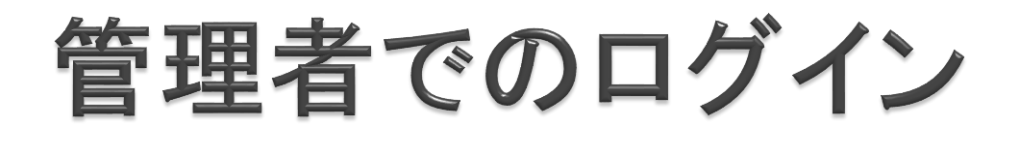

 インストールウィザードが終了するとログイン画面が 表示されますので、以下のユーザー名とパスワードを 利用してログインします。

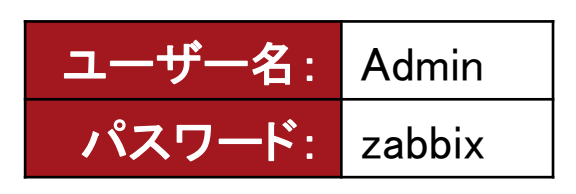

| ZABBIX                                      | Username                |  |
|---------------------------------------------|-------------------------|--|
|                                             | Remember me for 30 days |  |
| bix 2.2.2 Convright 2001-2014 by Zabbix STA | Sign in Login as Guest  |  |

# Zabbixのインストール (Zabbixエージェント)

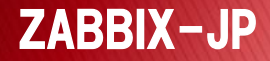

# Zabbixのインストール(Zabbixエージェント)

- Zabbix SIAのZabbix 2.2のyumリポジトリを登録します。
- 2 yumコマンドでZabbixエージェントのパッケージをイ ンストールします。
- ③ /etc/zabbix/zabbix\_agentd.confにHostnameや Server、ServerActiveの設定を行います。
- ④ serviceコマンドで、zabbix-agentを起動します。

## yumリポジトリからのインストール

- OSのインストール、SELinuxやFirewallの設定、yumリ ポジトリの登録が済んでいることとします。
- Zabbixのエージェントをインストールするには、以下のように実行します。

# yum install zabbix-agent

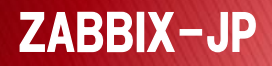

## Zabbixエージェントの設定

ZABBIX-JP

- Zabbixエージェントは、Zabbixサーバーと通信できるようにするため、/etc/zabbix/zabbix\_agentd.confに設定を行う必要があります。
- 最低限設定すべき項目としては、以下のものが挙げ られます。

| 項目名          | 設定例         | 説明                                                                  |
|--------------|-------------|---------------------------------------------------------------------|
| Hostname     | web01       | エージェントを起動するホストのホスト名。<br>Webフロントエンドで登録するホストの名前に合<br>わせる。             |
| Server       | 192.168.1.1 | ZabbixサーバーのIPアドレス。<br>このIPアドレスからの値取得要求に応答する。カ<br>ンマ区切りで複数設定可。       |
| ServerActive | 192.168.1.1 | ZabbixサーバーのIPアドレス。<br>このIPアドレスに対してアクティブチェックの通知<br>を行う。カンマ区切りで複数設定可。 |

#### Zabbixエージェントの起動

設定ファイルに設定を行ったら、serviceコマンドを利用して、Zabbixエージェントを起動します。

# service zabbix-agent start

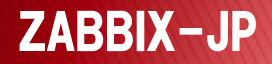

## 監視設定

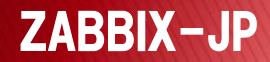

## 監視設定に必要な言葉の理解

- ホスト
- アイテム
- ▶ トリガー
- アクション
- テンプレート

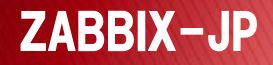

#### ホストとは

- 監視設定を行う監視対象の機器のことです。
- 各種OSの稼働しているサーバー機や、ネットワーク機器などが該当します。
- 物理環境、仮想環境どちらのOSでも、1台毎にホストとして管理することができます。
- Zabbix 2.0以降では、1台のホストに複数のインター フェイスを定義できるようになったので、複数のネット ワークに接続されたサーバーでも1台として管理でき るようになりました。

## アイテムとは

- ト監視するために値を取得するための設定です。
- ・値を取得するだけですので、ここで閾値の設定は行いません。
- アイテムのタイプとして主に以下のようなタイプが用意 されています。
  - Zabbixエージェント
  - Zabbixエージェント(アクティブ)
  - Zabbix Trapper
  - シンプルチェック
  - SNMPエージェント
  - 外部チェック
  - その他(SSH、Telnet、IPMI、JMXなど)

## トリガーとは

- アイテムを利用して取得した値を、閾値などの条件式で、障害であるかどうかを判定する情報です。
- ・ 閾値より正常側に復旧したタイミングでもトリガーを発 生させて、例えば障害からの復旧を契機にアクション を実行することもできます。

#### アクションとは

- トリガーを契機として、メールやインスタントメッセージ
  を送信したり、スクリプトを実行したりすることができます。
- スクリプトは、Zabbixサーバー上でも、Zabbixエージェントをインストールしたサーバー上でも実行させることができます。

## テンプレートとは

- アイテム、トリガー、グラフ、スクリーン、Web監視の設 定をグループ化することができます。
- 同じような監視設定を行いたい場合は、共通のアイテムやトリガーなどを取りまとめたテンプレートを作成して、ホストに対してテンプレートのリンクを追加するだけで、同じ監視設定を複数のホストに容易に設定することができます。

#### アイテムなどの関係性の図示

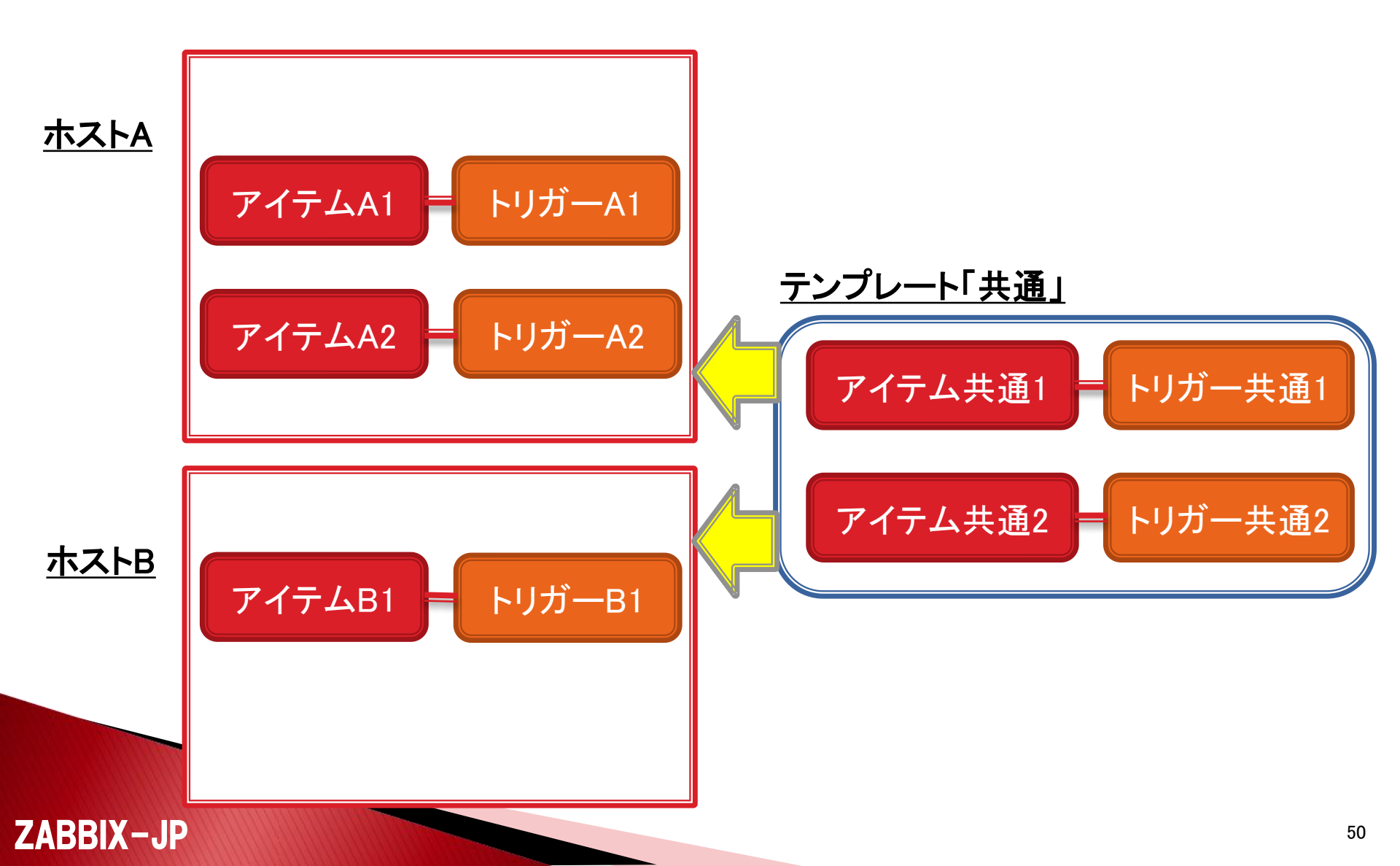

# Zabbixの監視設定例

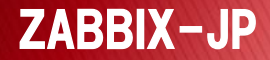

## Webフロントエンドの概要(1)

 ログイン後、日本語表示にしたい場合は、右上の 「Profile」をクリックして、Languageとして 「Japanese(ja\_JP)」を選択して「Save」ボタンで設定を 保存してください。

| USER PROFILE: Zabbix Administrator |            |                 |       |                  |  |  |  |  |
|------------------------------------|------------|-----------------|-------|------------------|--|--|--|--|
| User                               | Media      | Messaging       |       |                  |  |  |  |  |
|                                    |            | Pass            | word  | Change password  |  |  |  |  |
|                                    |            | Langu           | Jage  | Japanese (ja_JP) |  |  |  |  |
|                                    |            | тһ              | eme   | System default 💌 |  |  |  |  |
|                                    |            | Auto-I          | ogin  |                  |  |  |  |  |
|                                    | Auto-logou | t (min 90 seco  | nds)  | 900              |  |  |  |  |
|                                    | R          | efresh (in seco | nds)  | 30               |  |  |  |  |
|                                    |            | Rows per p      | bage  | 50               |  |  |  |  |
|                                    |            | URL (after lo   | ogin) |                  |  |  |  |  |
|                                    |            |                 |       |                  |  |  |  |  |
|                                    |            | Sav             | /e    | Cancel           |  |  |  |  |
|                                    |            |                 |       |                  |  |  |  |  |

#### **ZABBIX-JP**

#### Webフロントエンドの概要(2)

▶ トップのメニューは、作業や役割で分割されています。

| 監視データ | れん    | <u>ሎሀ</u> ሀ | **- | 設定  | 管理 |
|-------|-------|-------------|-----|-----|----|
|       | F   裰 | ΞĘ   V      | Veb | 最新デ | -9 |

◦ 監視データ

- ・監視している結果情報を参照するためのメニューです。
- インベントリ
  - 構成管理的な作業を行う際に参照するメニューです。
- レポート
  - 長期的なレポート生成を行うためのメニューです。
- 設定
  - ・監視対象や項目の登録・変更・削除を行うためのメニューです。
  - Zabbix管理者と呼ばれる権限以上の権限が必要です。
- 管理
  - Zabbix特権管理者と呼ばれるZabbixサーバーを管理する人しか利用できない、Zabbixサーバー全体の共通的な設定を行うためのメニューです。

#### ユーザーの種別

- ZabbixのWebフロントを利用するうえで、以下のようなユー ザーの種別が存在します。
  - ◎ Zabbix特権管理者
    - ・ Zabbixサーバ全体の設定の管理を行います。
    - ・ Zabbixサーバ自体の共通の設定は、この特権管理者しか行えません。
  - Zabbix管理者
    - ホスト、アイテム、トリガー、アクションの登録・変更・削除を行います。

• ユーザー

特殊な権限を持たないため、主に参照だけを行うユーザーになります。

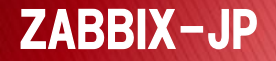

#### 監視設定例(標準テンプレートの利用)

- Zabbixをインストールすると、よく利用すると思われる 監視対象用の設定サンプルが用意されています。
  - 自分の環境に合わせてカスタマイズしたり、参考にして新規
    にテンプレートを作成しても構いません。
- ▶ まずは、Zabbixサーバー自体を監視してみましょう。

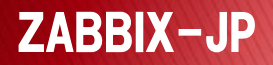

#### Zabbixサーバー自体の監視

- Zabbixには、設定のサンプルとして、Zabbixサーバー自体 を監視する設定が登録されています。
- ホスト自体は無効に設定されているので、これを有効に変 更して監視を開始することができます。
  - 事前に、Zabbixサーバー上でZabbixエージェントを起動しておきます。
  - マウスのポインタを「設定」まで動かすと、その下に設定メニューが 表示されるので、その中から「ホスト」を選択します。
  - 表形式で表示されたホスト「Zabbix server」のステータス欄の「無効」をクリックして有効にします。

| ※ フィルター ※     |                      |                   |                  |                  |          |                |                  |                                                                               |                 |
|---------------|----------------------|-------------------|------------------|------------------|----------|----------------|------------------|-------------------------------------------------------------------------------|-----------------|
| <u>名前</u> ↓↑  | アプリケーション             | アイテム              | トリガー             | グラフ              | ディスカバリ   | Web            | インターフェース         | テンプレート                                                                        | <u>77-31.</u> I |
| Zabbix server | <u>アプリケーション</u> (11) | <u> アイテム</u> (79) | <u> 신助는</u> (46) | <u> 777</u> (13) | <u> </u> | <u>Web</u> (1) | 127.0.0.1: 10050 | Template App Zabbix Serve<br>Template OS Linux (Template App<br>Zabbix Agent) | <u>有効</u>       |

## 監視が開始された状態

| Firefox •                          |                        |                 | N              |                                |
|------------------------------------|------------------------|-----------------|----------------|--------------------------------|
| ☑ 最新データ [更新 30 秒]                  | +                      |                 | 1/2            |                                |
| ZABBIX                             |                        |                 | ヘルプ            | サポート   プリント   プロファイル   ログアウト 📥 |
| 監視データ インベントリ レポート 設定 ヤ             | 會理                     |                 |                |                                |
| ダッシュボード   概要   Web   品質デー          |                        | ・ スクリーン - マップ - | ディスカバリー エエサービス | 快索                             |
| <b>ヒストリ:</b> ユーザーグループの設定 >> ユーザーの  | )設定 » ダッシュボード » ホストの設定 | ≫ 最新データ         |                |                                |
| 最新のデータ                             |                        |                 |                | <u> </u>                       |
| アイテム                               |                        |                 | グループ すべて       | ▼ ホオ Zabbix server ▼           |
|                                    |                        | ☆ フィルター ※       | 1              |                                |
|                                    | への文字列を書むアイテムを表示        |                 | ]              |                                |
|                                    | ビストリルなし アイチムを表示        |                 |                |                                |
|                                    |                        |                 | フィルター リセット     |                                |
| □ 名前 ↓↑                            | 最新 の チェック時刻            | 最新の値            | 変更             |                                |
| □ CPU (13アイテム)                     |                        |                 |                |                                |
| Context switches per second        | 2014/02/17 19:18:18    | 110 sps         | +25 sps        | Ø57                            |
| CPU idle time                      | 2014/02/17 19:18:19    | 98.89 %         | -0.5 %         |                                |
| CPU interrupt time                 | 2014/02/17 19:18:20    | 0 %             | -              | <i>7</i> 57                    |
| CPU iowait time                    | 2014/02/17 19:18:21    | 0.36 %          | +0.17 %        | <u></u>                        |
| CPU nice time                      | 2014/02/17 19:18:22    | 0 %             | -              |                                |
| CPU softirg time                   | 2014/02/17 19:18:23    | 0.03 %          | +0.01 %        |                                |
| CPU steal time                     | 2014/02/17 19:18:24    | 0 %             | -              |                                |
| CPU system time                    | 2014/02/17 19:18:25    | 0.18 %          | +0.06 %        |                                |
| CPU user time                      | 2014/02/17 19:18:26    | 0.54 %          | +0.26 %        | <br>Ø <del>5</del> 7           |
| Interrupts per second              | 2014/02/17 19:18:14    | 73 ips          | +17 ips        |                                |
| Processor load (1 min average per  | c 2014/02/17 19:18:16  | 0               | -              |                                |
| Processor load (5 min average per  | c 2014/02/17 19:18:17  | 0               | -              |                                |
| Processor load (15 min average pe  | r 2014/02/17 19:18:15  | 0               | -              | Ø <del>5</del> 7               |
| ■ Filesystems (10アイテム)             |                        |                 |                |                                |
| Free disk space on /               | 2014/02/17 19:18:24    | 27.23 GB        | -4 KB          | <u>757</u>                     |
| Free disk space on / (percentage)  | 2014/02/17 19:18:26    | 82.02 %         |                | <u>757</u>                     |
| Free disk space on /boot           | 2014/02/17 19:18:25    | 373.99 MB       |                | <u>252</u>                     |
| Free disk space on /boot (percenta | g 2014/02/17 19:18:27  | 81.44 %         |                | <u>757</u>                     |
| Free inodes on / (percentage)      | 2014/02/17 19:18:22    | 91.56 %         |                | <u>757</u>                     |

**ZABBIX-JP** 

## スクリーン

#### 画像とホスト紐づけて表示するマップとグラフなどをま とめて表示

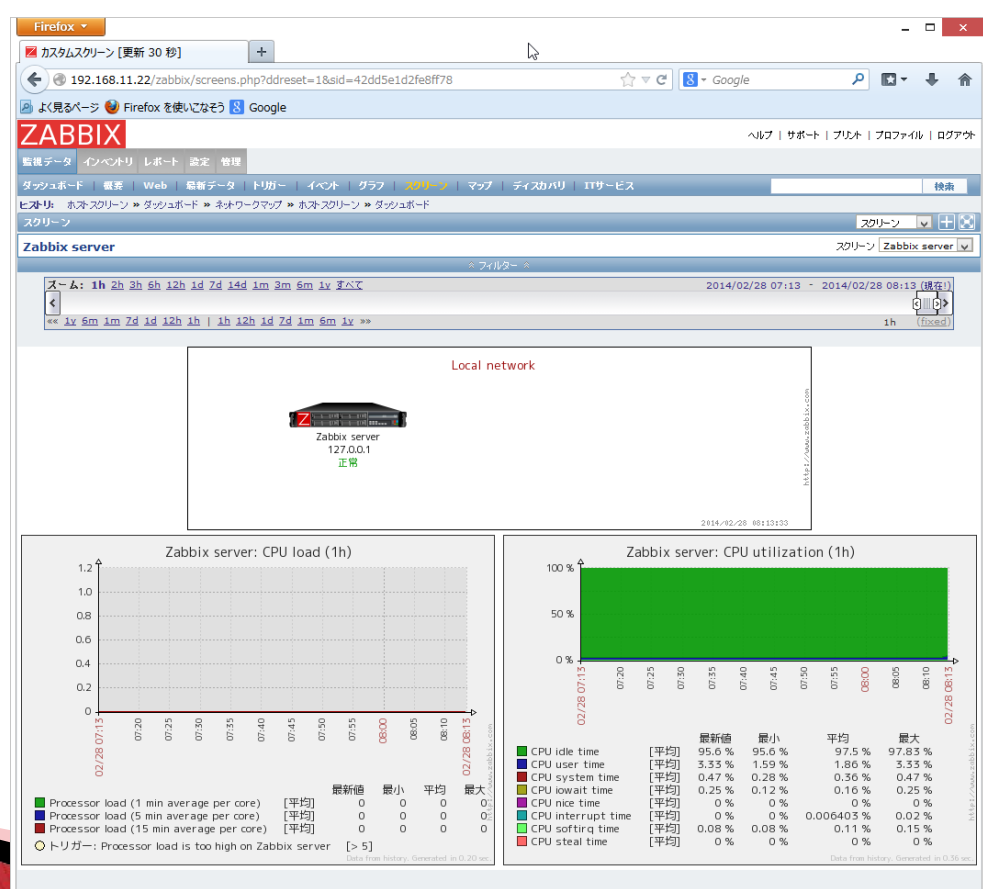

Zabbix 2.2.2 Copyright 2001-2014 by Zabbix SIA

**ZABBIX-JP** 

ユーザー'Admin'でログイン

## グラフ表示時のスライドバー

・グラフの表示幅の変更や表示している時刻のシフト、 日付の変更が可能

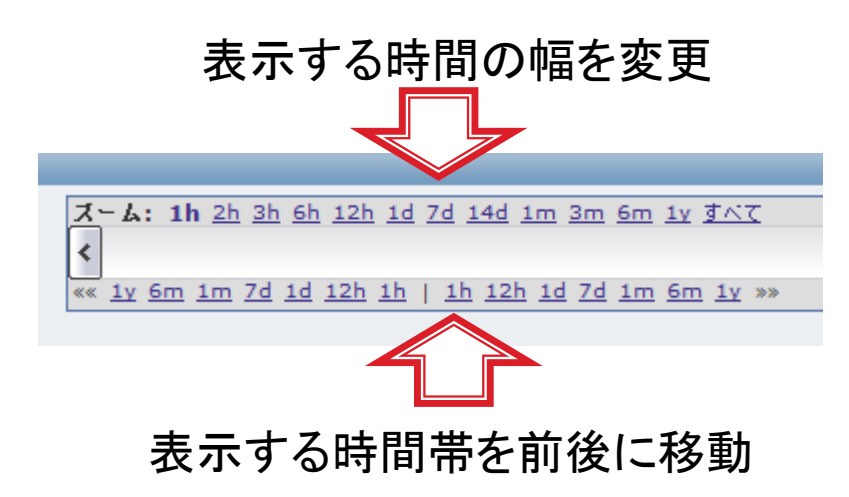

右上の時刻をクリックして表 示させて、日付を指定

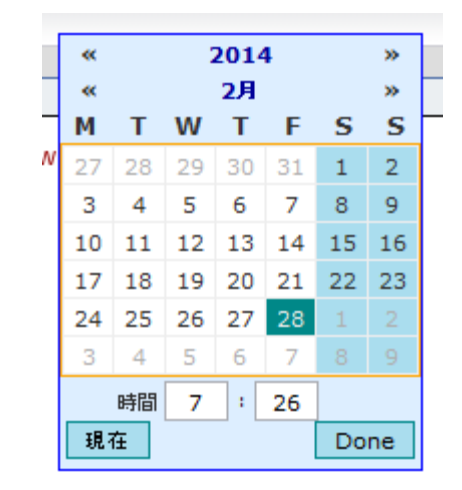

ここをドラッグして幅 を変更することも可

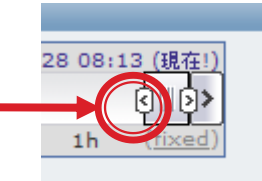

#### 監視対象(ホスト)の追加

- 新規に監視対象を追加するために、ホストを追加します。
  - ホスト追加時には、所属させるホストグループも必要になるので、事前に追加しておくか、ホスト追加時にホストグループも追加します。(ホストグループは、アクセス権限設定にも利用します。)
- ホスト名と監視する方法に合わせて、例えばZabbix
  エージェントを利用して監視するなら、Zabbixエージェントのインターフェイスを設定します。

## ホスト追加画面

| Firefox ▼<br>Z ホストの設定                                                                      | +                                               | ß                                                                                                    |                           |                     |                |
|--------------------------------------------------------------------------------------------|-------------------------------------------------|----------------------------------------------------------------------------------------------------|---------------------------|---------------------|----------------|
| ZABBIX<br>転現データ インペントリ レポート 豊定                                                             | <b>告</b> 理                                      |                                                                                                    | ヘルプト!                     | ナポート   ブリント   ブロファイ | (ル   ログアウト     |
| ホストグループ   テンプレート   <mark>ホスト</mark><br> <br><b>ヒストリ:</b> ユーザーの設定 >> ダッシュボード >> 7<br>ホストの設定 | メンテナンス   アクション   スクリーン<br>ホンの設定 » 最新データ » ホンの設定 | スラ・作ショー   マップ   ディスカバリ   ITサービ                                                                                                    | _ ۲                       |                     | 検索             |
| ホスト テンブレート IPMI マク<br>ホスト<br>ホスト<br>ネータ                                                    | ロ ホストインベントリ<br>                                 |                                                                                                    |                           |                     |                |
| グループ                                                                                       | 所属グループ                                          | その他のグループ<br>Discovered hosts<br>Hypervisors<br>Linux servers<br>Templates<br>Virtual machines<br>Windows servers<br>Zabbix servers |                           | A<br>               |                |
|                                                                                            | 新規グループ作成                                        |                                                                                                    |                           |                     |                |
| エージェントのインターフェース                                                                            | IPアドレス<br>ま<br>127.0.0.1<br>追加                  | DNS名                                                                                                    | 接続方法<br><b>IPアドレス</b> DNS | ポート<br>10050        | <b>標準</b><br>┃ |
| SNMPインターフェース<br>JMXインターフェース                                                                | <u>1810</u>                                     |                                                                                                    |                           |                     |                |
| IPMIインターフェース<br>プロキシによる監視<br>ステータス                                                         | <u>追加</u><br>(プロキシなし) マ<br>有効 マ                 |                                                                                                    |                           |                     |                |
|                                                                                            | キャンセル                                           |                                                                                                    |                           |                     |                |
|                                                                                            | x 2.2.2 Copyright 2001-2014 by Zabb             | bix SIA                                                                                                    |                           | ユーザー'Adm            | nin'でログイン      |

#### アクセス権限の設定

- 新規にホストを登録したら、そのホストにアクセスできるようアクセス権限を設定する必要があります。
- アクセス権限は、ユーザーグループごとに設定可能です。
- ユーザーグループごとに、各ホストグループもしくは各ホストに対して、「読書可能」「読込専用」「拒否」の3段階で設定可能です。
- 監視の設定や各アイテムの取得値の参照を行う場合には、「読書可能」の権限が必要です。情報の参照だけをさせたい場合には「読込専用」の権限を与えます。

#### アクセス権限設定画面

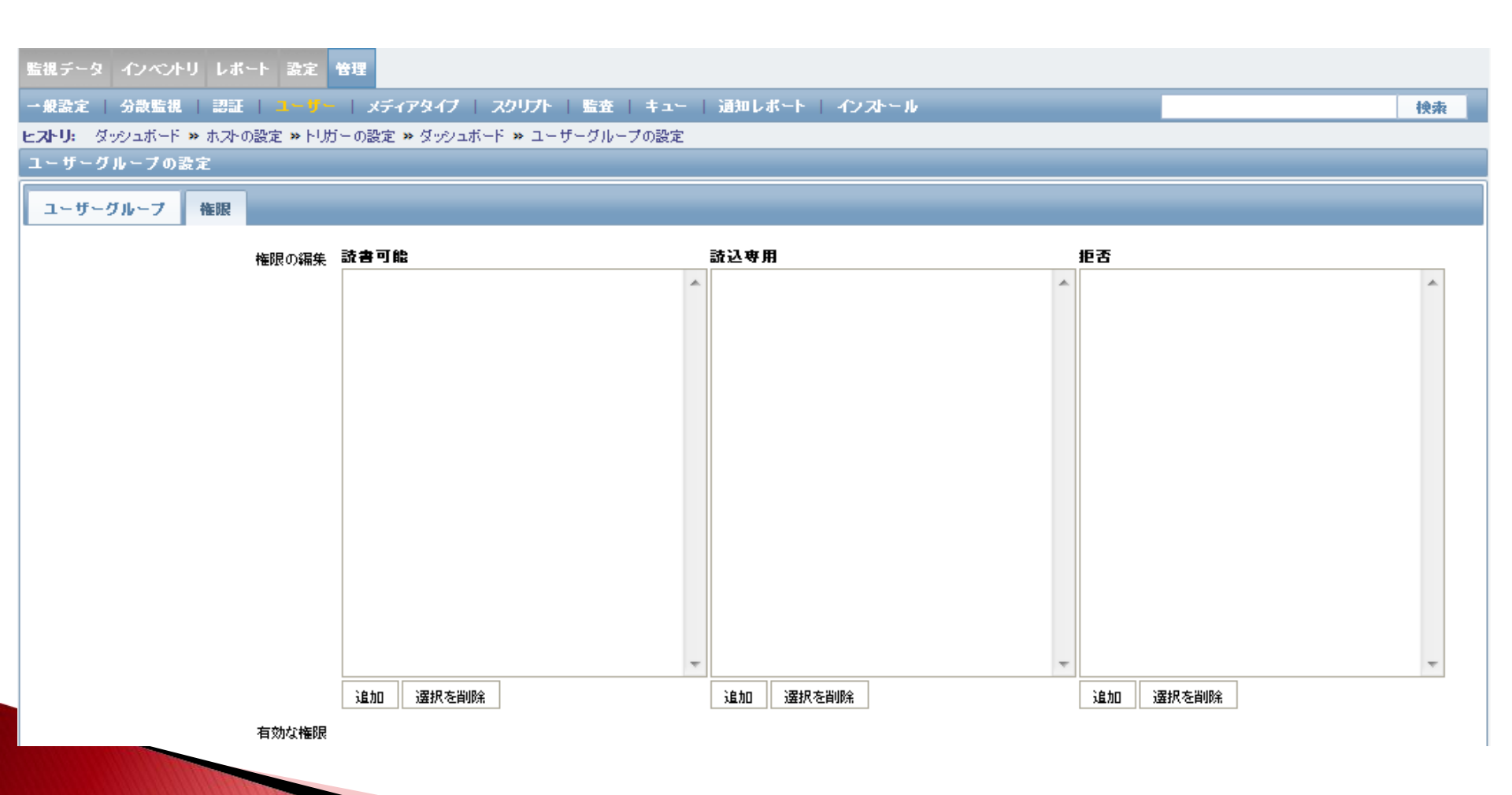

#### **ZABBIX-JP**

#### 権限設定の応用

ホストをサービス毎に分けておき、それぞれの管理者 や利用者もわけて登録することで、1台のZabbixサー バで、表示情報の分離や権限の分離を実現できます。

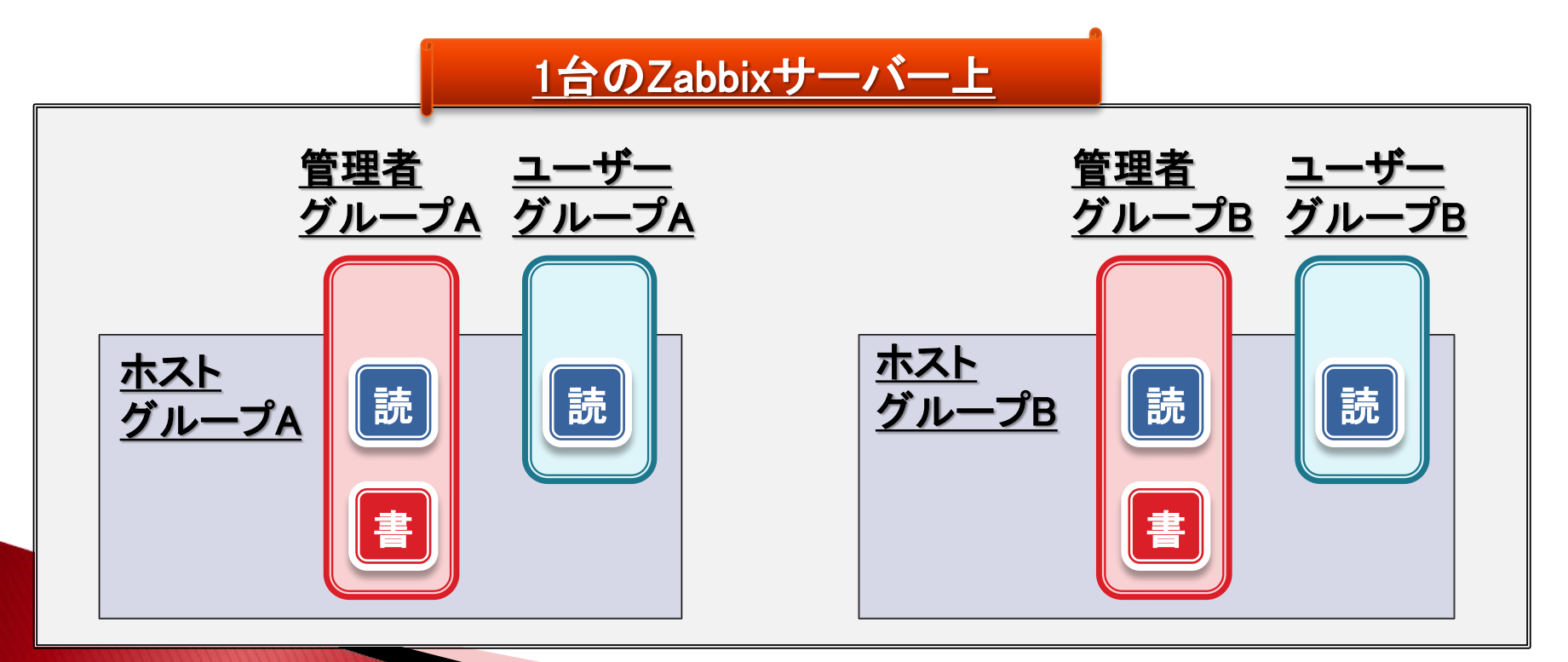

#### Web 監視の 設定 例

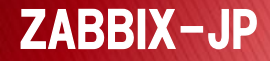

#### 監視設定例(Web監視)

ZABBIX-JP

- Zabbixには、Webサーバがちゃんと応答を返してくれているかチェックするためのWeb監視の機能が用意されています。
- Zabbix 2.2からは、ホストの一覧からWeb監視の設定
  を行えるようになりました。

| ZABBIX                                                       |                              |                      |                    |                  |                 |            |                 |       | ヘルプ 十 サポ     |                                                                                                    | プロファイル   ログアウト |           |
|--------------------------------------------------------------|------------------------------|----------------------|--------------------|------------------|-----------------|------------|-----------------|-------|--------------|----------------------------------------------------------------------------------------------------|----------------|-----------|
| 監視                                                           | 監視データ インベントリ レポート 設定 管理      |                      |                    |                  |                 |            |                 |       |              |                                                                                                    |                |           |
| ホス                                                           | ホグループ   デ                    | ンプレート   ホスト          | メンテナンス             | アクション            | スクリー:           | ノ   スライドショ | -   <b>マッ</b> : | 7   : | ディスカバリ   :   | ロサービス                                                                                               |                | 検索        |
| <b>ヒストリ:</b> ユーザーの設定 >> ダッシュボード >> ホストの設定 >> 最新データ >> ホストの設定 |                              |                      |                    |                  |                 |            |                 |       |              |                                                                                                    |                |           |
| ホストの設定 ホストの設定 ホストの決定 ホストの作成 インポート                            |                              |                      |                    |                  |                 |            |                 |       |              |                                                                                                    |                |           |
| 木;                                                           | ホスト<br>グループ Zabbix servers 💌 |                      |                    |                  |                 |            |                 |       |              |                                                                                                    |                |           |
| Dis                                                          | playing 1 to 1 o             | of <b>1</b> found    |                    |                  |                 |            |                 |       |              |                                                                                                    |                |           |
|                                                              |                              |                      |                    |                  |                 |            | 7711/2-         |       |              |                                                                                                    |                |           |
|                                                              | <u>名前</u> 📌                  | アプリケーション             | アイテム               | トリガー             | グラフ             | ディスカバリ     | Web             | 12    | マーフェース       | テンプレート                                                                                              | <u>ステータス</u>   | エージェントの状態 |
|                                                              | Zabbix server                | <u>アブリケーション</u> (11) | <u> 7 イテム</u> (79) | <u> 신历는</u> (46) | <u>777</u> (13) | <u> </u>   | <u>Web</u> (1)  | 127.  | 0.0.1: 10050 | <u>Template App Zabbix Server,</u><br><u>Template OS Linux (Template Ap</u><br><u>Zabbix Agent)</u> | ⊵ <u>有効</u>    |           |
| 選                                                            | 選択をエクスポート 🚽 実行 (0)           |                      |                    |                  |                 |            |                 |       |              |                                                                                                    |                |           |
|                                                              |                              |                      |                    |                  |                 |            |                 |       |              |                                                                                                    |                |           |

#### Web監視の設定概要

- Web監視は、リクエストとレスポンスの設定である「ス テップ」を1セットにしたものを「シナリオ」として登録し ます。
- 例えば、以下のようなステップで構成される一連の処 理シーケンスを複数のステップを並べて登録します。
   ログイン
  - メニュー遷移
  - 。データ参照

#### シナリオの設定

#### シナリオの名前や更新間隔などを指定します。

|       |      |      | _                      |                                                    |
|-------|------|------|------------------------|----------------------------------------------------|
|       | シナリオ | ステップ |                        |                                                    |
|       |      |      | 名前                     |                                                    |
|       |      |      | アプリケーション               |                                                    |
|       |      | 7    | プリケーションの作成             |                                                    |
|       |      |      | 認証                     | なし 💌                                               |
|       |      |      | 更新間隔 <mark>(</mark> 秒) | 60                                                 |
|       |      |      | いやうイ                   | 1                                                  |
|       |      |      | エージェント                 | Internet Explorer 10.0                             |
|       |      |      | нттр7д≠沙               | http://[username[:password]@]proxy.example.com[:pc |
|       |      |      | 変数                     |                                                    |
|       |      |      |                        |                                                    |
|       |      |      |                        |                                                    |
|       |      |      |                        |                                                    |
|       |      |      |                        |                                                    |
|       |      |      | 有効                     |                                                    |
|       |      |      |                        |                                                    |
|       |      |      | 保存                     | キャンセル                                              |
| -JP ' |      |      |                        |                                                    |

#### ステップの設定

**ZABBIX-JP** 

#### ステップは複数個登録できます。

| シナリオのステップ -            | Mozilla Firefox |  |
|------------------------|-----------------|--|
| シナリオのステップ              |                 |  |
| 名前                     |                 |  |
| URL                    |                 |  |
| POST                   |                 |  |
|                        |                 |  |
|                        |                 |  |
|                        |                 |  |
|                        |                 |  |
| 705-i <del>li</del> tr |                 |  |
| 2.5%                   |                 |  |
|                        |                 |  |
|                        |                 |  |
|                        |                 |  |
|                        |                 |  |
| 97470F                 | 15              |  |
| 姜求文字列                  |                 |  |
| 要求 ステーダスコート            |                 |  |
| 追加                     | キャンセル           |  |
|                        |                 |  |
|                        |                 |  |

#### Web監視設定で取得できる情報

#### ▶ シナリオ毎

- ダウンロードスピード
- シナリオの成功•失敗

#### ▶ ステップ毎

- ダウンロードスピード
- レスポンスコード
- レスポンス時間

## Web監視の結果をトリガーで判定

- Web監視の設定を行うことで自動生成される、前ページの成功・失敗やステータスコードなどのアイテムに対して、判定するトリガーを作成することで、アクションまで連携できるように設定することが必要です。
- Web監視画面の設定だけでは、メールの障害通知は 行えないことに注意してください。
  - ダッシュボード上のWeb監視の欄には、正常や失敗の表示は 可能です。

| Web監視          |    |    |    |  |  |  |  |  |
|----------------|----|----|----|--|--|--|--|--|
| ホストグループ        | 正常 | 失敗 | 不明 |  |  |  |  |  |
| Zabbix servers | 0  | 1  | 0  |  |  |  |  |  |
| 更新時刻: 15:02:18 |    |    |    |  |  |  |  |  |

ZABBIX-JP

# Webサーバーの監視設定例(内部の状態の監視)

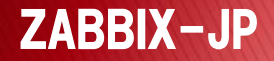
## 監視設定例(Webサーバの監視)

- 実際にWebサーバを運用する際には、さらに詳細な Webサーバとして機能させるために稼働させている サーバプロセスの監視もしておくことが必要です。
- ・例えば、Webサーバプログラムとして、CentOSの標準 で添付されているApache(httpd)を監視してみましょう。

### Apache HTTP Serverの状態情報取得

- Apache(httpd)のパッケージには、httpd自体の状態情報を取得する機能が用意されています。
- この機能を有効にして、さらに、その機能から情報を 取得してZabbix上で監視できるようにすることができ ます。

| 監視対象 |                       |  |               | Zabbixサーバー |
|------|-----------------------|--|---------------|------------|
|      | <u>Apache</u>         |  | Zabbixエージェント  |            |
|      | server-status<br>ハンドラ |  | UserParameter | アイテム       |

## server-statusハンドラの出力例

# curl -s http://127.0.0.1/zabbix-apache-status?auto Total Accesses: 18743 Total kBytes: 9435 CPULoad: 4.46085 Uptime: 99377 ReqPerSec: .188605 BytesPerSec: 97.2201 BytesPerReq: 515.469 **BusyWorkers: 1** IdleWorkers: 10 Scoreboard: W

#

## server-statusハンドラの有効化

 httpdの各種拡張用設定ファイルの配置場所である、 /etc/httpd/conf.dディレクトリ以下に、 zabbix\_apache\_status.confというようなファイル名で以 下の内容のファイルを配置して、httpdを再起動します。

ExtendedStatus On

<Location /zabbix-apache-status> SetHandler server-status Order Deny,Allow Deny from all Allow from 127.0.0.1 </Location>

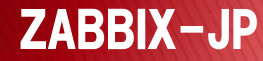

## UserParameter用スクリプト

### 以下のようなスクリプトを用意して、UserParameterで 値を取得できるよう準備します。

```
#!/bin/sh
error() {
  echo "ZBX NOTSUPPORTED"
  exit 1
[$# -ne 1] && error
STATUS="0"
PARAM=""
case $1 in
   "total access") PARAM="Total Accesses"::
   "total kbytes") PARAM="Total kBytes"::
   "cpuload") PARAM="CPULoad"::
   "uptime") PARAM="Uptime"::
  "reapersec") PARAM="RegPerSec";;
  "bytespersec") PARAM="BytesPerSec";;
  "bytesperreq") PARAM="BytesPerReq"::
  "busyworkers") PARAM="BusyWorkers":
  "idleworkers") PARAM="IdleWorkers"::
  "wait"|"start"|"read"|"send"|"keep"|"dns"|"close"|"log"|"grace"|"idle") PARAM="Scoreboard";;
  *) error ::
esac
```

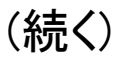

## UserParameter用スクリプト(続き)

(続き)

```
STATUS=$(curl -s http://127.0.0.1/zabbix-apache-status?auto|grep "^$PARAM"|cut -d":" -f2)
if [ "$PARAM" = "Scoreboard" ]: then
   case $1 in
      "wait") IFS=" ":;
     "read") IFS="R"::
     "send") IFS="W"::
     "keep") IFS="K"::
     "dns") IFS="D"::
     "close") IFS="C"::
     "log") IFS="L"::
     "grace") IFS="G"::
     "idle") IFS="I"::
     *) error::
   esac
   STATUS="|$STATUS|"
   set -- $STATUS
   STATUS=$(($#-1))
fi
echo $STATUS
```

このファイルを、
 「/usr/lib/zabbix/externalscripts/apache\_status」というよ
 うなファイル名で保存して、実行権を付与しておきます。

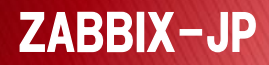

## UserParameter設定

- 以下のような設定ファイルを、Zabbixエージェントに読み込ませてUserParameterを利用できるようにします。
   配置ディレクトリは「/etc/zabbix/zabbix\_agentd.d/」、ファイル名は「apache\_status.conf」としておきます。
   「/usr/lib/zabbix/externalscripts/apache\_status」のパ
- 、 パロコンパロン 2 abbitx/ cxternal seripts/ apacine\_status ] ひパ スは、前ページのスクリプトを配置したパスに合わせ てください。

UserParameter=apache\_status[\*],/usr/lib/zabbix/externalscripts/apache\_status \$1

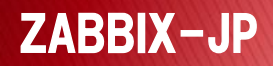

## アイテムのキーの指定

- UserParameterで設定した情報は、zabbix\_agentdを再 起動すると反映されて、Zabbixサーバー側から値を取 得できるようになります。
- キーの値としては、以下のような設定を行うことができます。
  - apache\_status[total\_access]
    - httpdを起動してからの総アクセス数
  - apache\_status[total\_kbytes]
    - ・httpdを起動してからの総送受信キロバイト数
  - apache\_status[wait]
    - ・ 待ち状態になっているWorkerプロセス数

その他

- 今回説明した方法以外に、最近様々な監視用テンプ レートなどが公開されています。
  - ◦例1: MySQLの監視
    - Percona Monitoring Plugins for Zabbix
      - http://www.percona.com/doc/percona-monitoringplugins/1.1/zabbix/index.html
  - ◦例2: PostgreSQLの監視
    - PostgreSQL monitoring template for Zabbix(pg\_monz)
      - http://pg-monz.github.io/pg\_monz/

参考資料・サイト

- ▶ Zabbix SIA (Zabbixの開発元)
  - o <u>http://www.zabbix.com/</u>
- Zabbix Conference Japan 2013 (日本国内で開催され たカンファレンスでアジェンダに各種資料あり)
  - <u>http://www.zabbix.com/jp/conference\_japan\_2013.php</u>
- ZABBIX-JP(日本のコミュニティ、フォーラムで日本語 でのQ&A可)

o <u>http://www.zabbix.jp/</u>

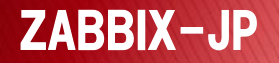

## 参考資料・サイト(その2)

- Zabbixで10,000台のサーバーを監視する (by 寺島さん)
  - <u>http://kodai74.blogspot.jp/2013/11/zabbix10000.html</u>
- ▶ 全自動Zabbix ver2(by 九龍さん)
  - <u>http://www.slideshare.net/qryuu/zabbix-var2</u>

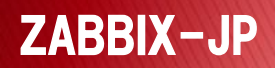

### Zabbix関連書籍

#### > 今月初めに以下の書籍が発売されました。

- Zabbix統合監視徹底活用
   ~複雑化・大規模化する
   インフラの一元管理
   池田大輔さん(著)
  - 著者はZABBIX-JPのスタッフ
  - ・今回、第9回日本OSS奨励賞を受賞

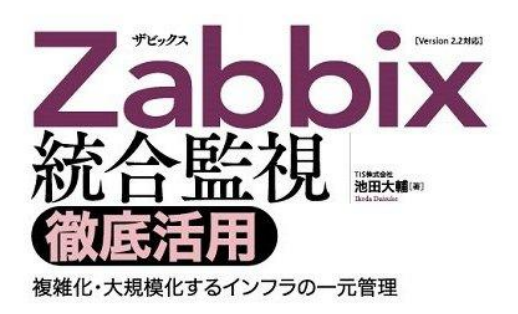

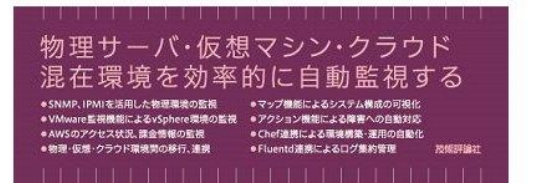

## 今日明日のZabbix関連のセミナー

- Zabbix 2.2の新機能とVMware仮想環境監視、Zabbix
   Enterpriseサポートのご紹介とZabbix 2.4の新機能
  - 2014年2月28日(金) 201教室 13:00-13:45
  - 講師 寺島広大さん
- PostgreSQLの運用監視をZabbixを使ってスマートに ~
   OSS公開したpg\_monzの紹介・他 ~
   2014年2月28日(金) 204教室 15:15-16:00
- Hatohol(はとほる)で実現するZabbix/Nagiosの監視統合、 大規模監視
  - 2014年2月28日(金) 304教室 16:15-17:00

# ご清聴ありがとうございました。

✓ 本資料内で利用させて頂いた各プロダクト名やサービス名などは、各社もしくは各団 体の商標または登録商標です。

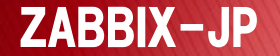

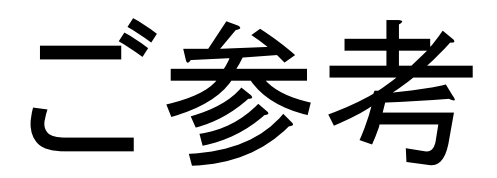

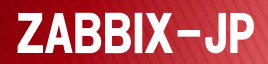

## Zabbix 2.2のプロセス構成

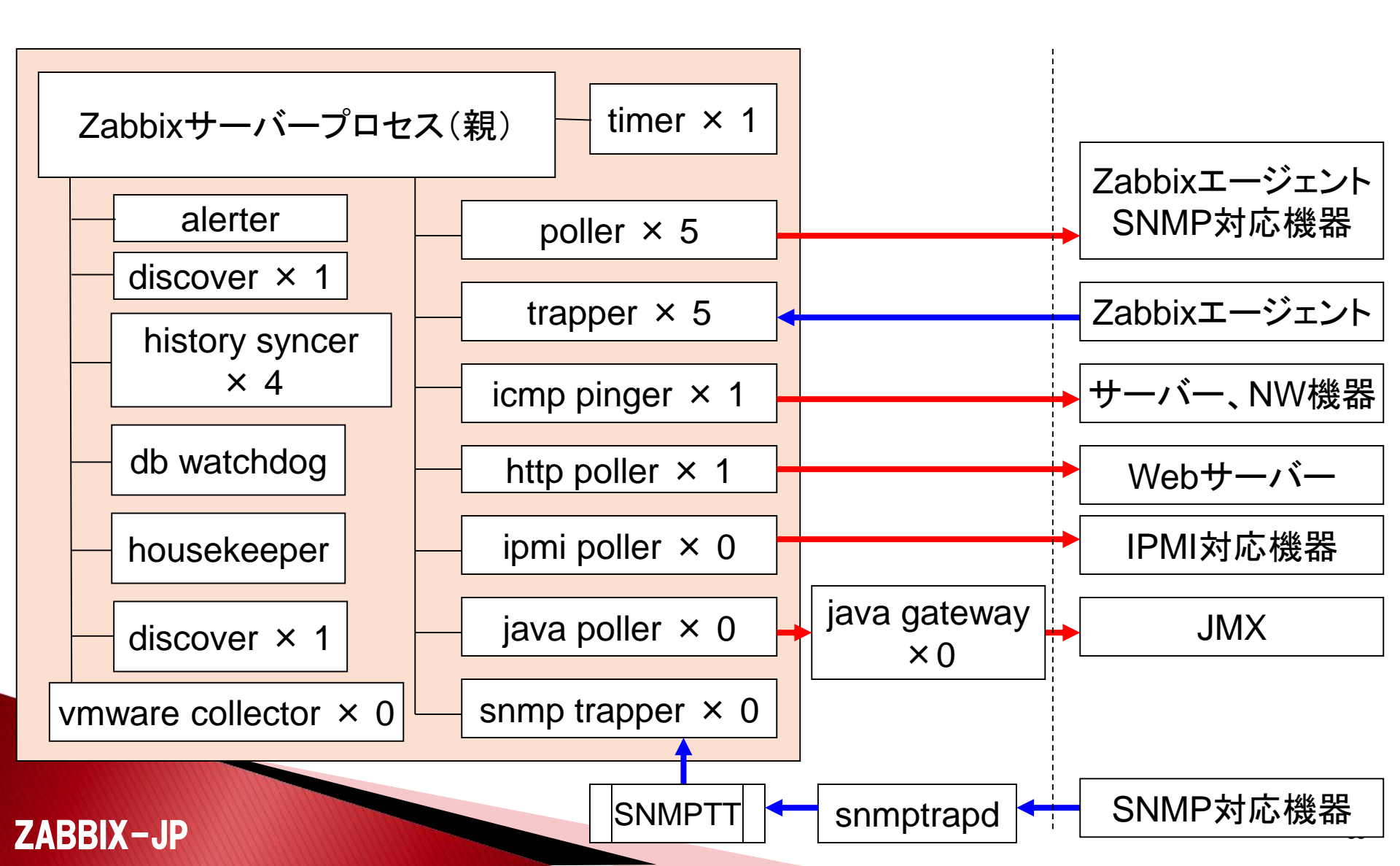

## VMware監視

- ESXやvCenterを監視するためには、以下のような設定を 行います。
  - TemplatesタブでTemplate Virt VMwareを入れる
  - Macrosタブで{\$USERNAME}、{\$PASSWORD}、{\$URL}を入れる
    - ・ {\$USERNAME}: vCenterのユーザ
    - {\$PASSWORD}: vCenterのパスワード
    - {\$URL}: https://{vCenterのIP}:443/sdk
    - ESXiの場合はvCenterの部分をESXiに置き換え
- デフォルトで用意されているテンプレートは、ディスカバリ 機能を利用しているので、VM情報の取得までに時間がか かります。

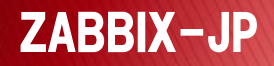

## WMIを利用した監視

- Zabbix 2.2で追加された機能としてWMI(Windows Management Instrumentation)を利用した監視も可能 になっています。
- これは、Zabbixエージェントを経由してWindows上から 値を取得するようになっているので、アイテムのタイプ としては「Zabbixエージェント」を選択します。

### キーの設定例

- wmi.get[root¥cimv2,SELECT Caption FROM Win32\_OperatingSystem]
- wmi.get[root¥cimv2,SELECT Size FROM Win32\_LogicalDisk WHERE DeviceID='C:']

## 旧バージョンからのアップグレード

- Zabbix 2.2では、Zabbix 2.0からのアップグレードに関して、zabbix\_serverの起動時に自動的にDBのアップグレード処理を行うようになっています。
- それ以前のバージョンの場合は、以下のような段階的なDBのアップグレードが必要です。
  - 1.4から1.6へ変換
    - # cd /usr/share/doc/zabbix-server-mysql-2.2.2/upgrades/dbpatches/1.6/mysql/
    - # mysql -uroot zabbix -p < patch.sql</li>
  - 1.6から1.8へ変換
    - # cd /usr/share/doc/zabbix-server-mysql-2.2.2/upgrades/dbpatches/1.8/mysql/
    - # ./upgrade -uroot zabbix -p
  - 1.8から2.0へ変換
    - # cd /usr/share/doc/zabbix-server-mysql-2.2.2/upgrades/dbpatches/2.0/mysql/
    - # ./upgrade -uroot zabbix -p

#### **ZABBIX-JP**